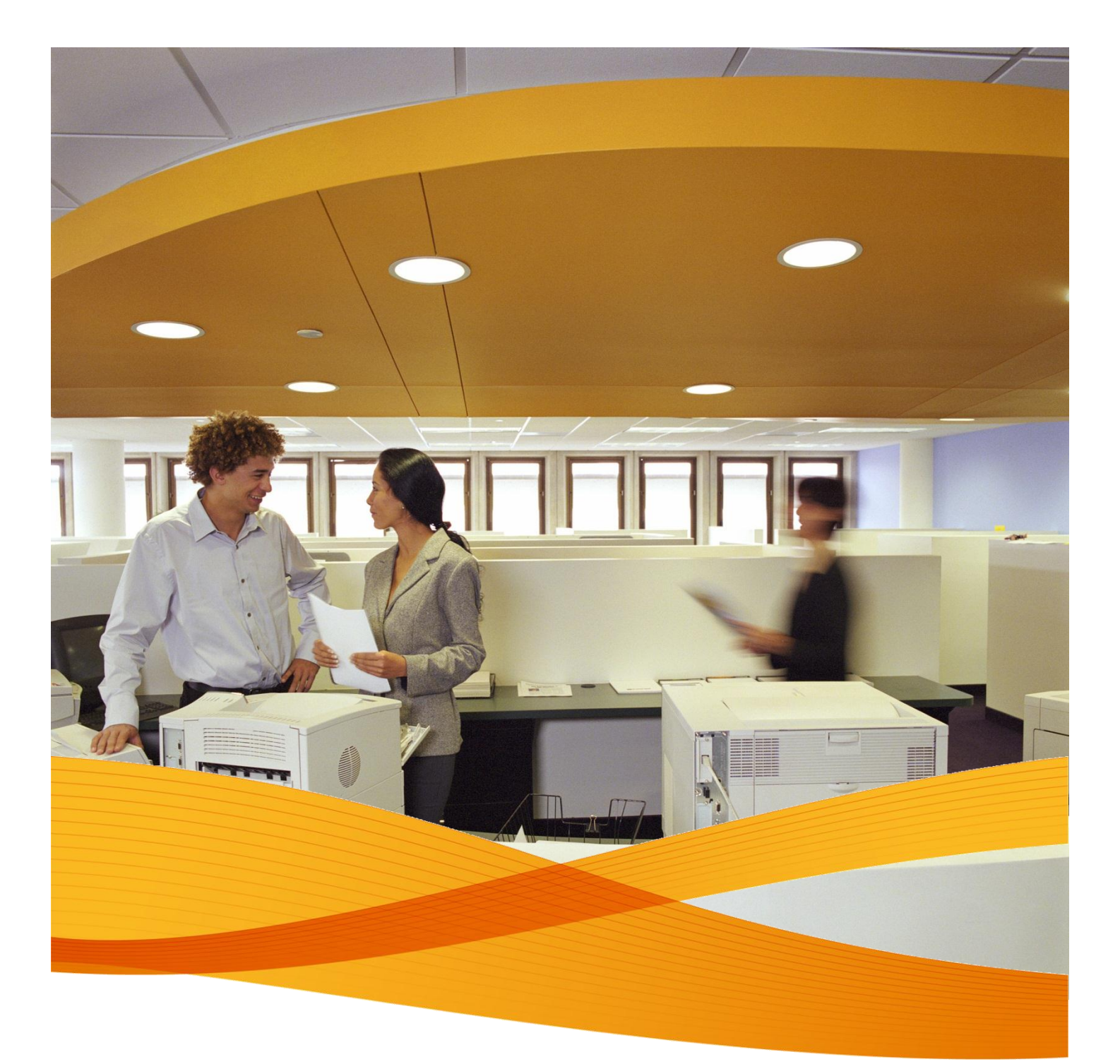

## Xerox Device Agent, XDA-Lite

Guida all'installazione rapida

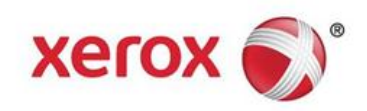

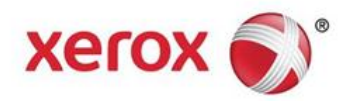

## Introduzione a XDA-Lite

XDA-Lite è un software di acquisizione dati dei dispositivi il cui compito principale consiste nell'inviare automaticamente le letture contatori necessarie per garantire una fatturazione accurata. XDA-Lite fornisce una suite di servizi per consentire di monitorare e gestire i dispositivi dei clienti in modo più efficiente e conveniente.

**Piattaforme supportate da XDA-Lite:** Microsoft Windows® XP con Service Pack 3, Windows Server® 2003 con Service Pack 2, Windows Server® 2008 con Service Pack 1 e 2008 R2 con Service Pack 1, Windows® 7 Professional, Enterprise e Ultimate, Windows Vista® Service Pack 2 Ultimate, Business ed Enterprise.

**Nota:** Per evitare la perdita di dati, si raccomanda di installare XDA-Lite su un PC o un server collegato in rete che sia costantemente alimentato ed abbia accesso a Internet.

| File Downloa                                                                                                    | ad - Security Warning                                                                                                    |  |  |  |  |
|----------------------------------------------------------------------------------------------------|----------------------------------------------------------------------------------------------------|--|--|--|--|
| Do you w                                                                                                    | vant to run or save this file?                                                                                                    |  |  |  |  |
| Name: Xerox_Device_Agent_PE_(XDA_PE)_v3.10.27.exe<br>Type: Application, 700KB<br>From: transactions.services.xerox.com |                                                                                                    |  |  |  |  |
|                                                                                                    | Run Save Cancel                                                                                                    |  |  |  |  |
| Ì                                                                                                    | While files from the Internet can be useful, this file type can potentially<br>harm your computer. If you do not trust the source, do not run or save this<br>software. <u>What's the risk?</u> |  |  |  |  |

Per ottenere il software XDA-Lite, fare clic su questo link – www.xerox.com/remote services e selezionare il link di download del software gratuito "XDA-Lite".

Fare clic su RUN (Esegui) per iniziare il download.

| XDA Lite                                                                                     |                                                       |
|----------------------------------------------------------------------------------------------|-------------------------------------------------------|
| 😻 Xerox I                                                                                    | Device Agent<br>Lite                                  |
| Select Language<br>English<br>Deutsch<br>Español<br>Français<br>Italiano<br>Português<br>日本語 | Install Cancel                                        |
| Version 3 10 27                                                                              | Convright © 2009 - 2012 Xerox Corporation. All rights |

Selezionare la lingua desiderata e fare clic su INSTALL (Installa).

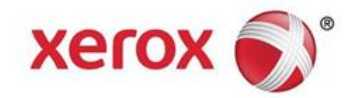

| XDA Lite                                                                                                    |                                                                                                    |
|----------------------------------------------------------------------------------------------------|----------------------------------------------------------------------------------------------------|
| Xerox Device Agent                                                                                                    |                                                                                                    |
| Please wait while the file is downloading                                                                                                    | Cancel                                                                                                    |
| Version 3 10 27 Convriant © 2009 -                                                                                                    | 2012 Xerox Corporation All rights                                                                                                    |
| -                                                                                                    |                                                                                                    |
| a Xerox Corporation Setup Wizard                                                                                                    |                                                                                                    |
| Xerox 🔊 Welcome to t                                                                                                    | he XDA Lite Setup wizard                                                                                                    |
| Click Next to ins                                                                                                    | tall XDA Lite on your computer.                                                                                                    |
| Version 3.10                                                                                                    | 27                                                                                                    |
| View Readme                                                                                                    | Next> Cancel                                                                                                    |
|                                                                                                    |                                                                                                    |
| Rerox Corporation Setup Wizard                                                                                                    | X                                                                                                    |
| License Aareement<br>Please read the following license agreement carefu                                                                                                    | Xerox Device Agent<br>ly.                                                                                                    |
| XEROX CORPORATION<br>SOFTWARE END-USER LICENSE AG<br>1. WHEN USED IN THIS EULA<br>CORPORATION. "YOU" MEANS THE INIL<br>ACQUIRING THE SOFTWARE. PLEASE R<br>BEFORE DOWNLOADING, INSTALLING<br>SOFTWARE. BY DOWNLOADING, INSTALLING<br>SOFTWARE, YOU ARE AGREEING TO BE LEE<br>OF THIS EULA GOVERNING THE USE OF TH<br>YOU DO NAT AGGPE TO THE TEPMS OF<br>I am authorized to accept and accept the terms oft<br>I am authorized to accept or do not accept the terms oft<br>I am not authorized to accept or do not accept the terms oft<br>I am authorized to accept or do not accept the terms oft<br>I am authorized to accept or do not accept the terms oft<br>I am authorized to accept or do not accept the terms oft<br>I am authorized to accept or do not accept the terms oft<br>I am authorized to accept or do not accept the terms oft<br>I am authorized to accept and accept the terms oft<br>I am authorized to accept and I accept the terms oft<br>I am authorized to accept and I accept the terms oft<br>I am authorized to accept and I accept the terms oft<br>I am authorized to accept and I accept the terms oft<br>I am authorized to accept and I accept the terms oft<br>I am authorized to accept and I accept the terms oft<br>I am authorized to accept and I accept the terms oft<br>I am authorized to accept and I accept the terms oft<br>I am authorized to accept and I accept the term | REEMENT ("EULA")<br>"XEROX" MEANS XEROX<br>DIVIDUAL OR LEGAL ENTITY<br>EAD THIS EULA CAREFULLY<br>OR USING THE LICENSED<br>NG OR USING THE LICENSED<br>NG OR USING THE LICENSED<br>SALLY BOUND BY THE TERMS<br>HE LICENSED SOFTWARE. IF<br>THIS FULL A DOWNLOADING<br>THIS FULL A DOWNLOADING<br>THIS FULL A DOWNLOADING<br>MEMORY AND A DOWNLOADING<br>MEMORY AND A |
|                                                                                                    |                                                                                                    |
| Xerox Corporation Setup Wizard                                                                                                    | X                                                                                                    |
| Xerox Corporation Setup Wizard           Desktop Icon           Do you want to put the application on your desktop                                                                                                    | Xerox Device Agent                                                                                                    |

< Back Next > Cancel

Installer

View Readme

Una volta selezionata la lingua, inizierà il download del programma.

Il tempo necessario per completare il download varia in base alla configurazione del sistema in uso.

Fare clic su NEXT (Avanti) per installare XDA-Lite sul proprio computer.

## Contratto di licenza del software XDA-Lite

Leggere attentamente il contratto di licenza e selezionare "I am authorized to accept the terms of the license agreement" (Sono autorizzato ad accettare e accetto i termini del contratto di licenza).

Fare clic su NEXT (Avanti).

Fare clic su NEXT (Avanti) se si desidera aggiungere l'icona di XDA-Lite al desktop. Altrimenti, deselezionare l'opzione.

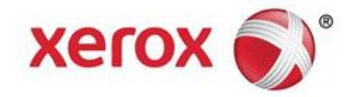

| S Xerox Corporation Setup W                           | izard                                                         |                                 |  |  |  |  |  |
|-------------------------------------------------------|---------------------------------------------------------------|---------------------------------|--|--|--|--|--|
| Destination Folder                                    |                                                               | Xerox Device Agent              |  |  |  |  |  |
| Click Next to install to this folde                   | r, or click Change to install to                              | a different folder.             |  |  |  |  |  |
|                                                       |                                                               |                                 |  |  |  |  |  |
| Install XDA Lite to:<br>C\Program Files\Xr            | rox Corporation\XDA Lite\                                     | Change                          |  |  |  |  |  |
| Installer<br>View Readme                              | < Back                                                        | Next> Cancel                    |  |  |  |  |  |
| a Xerox Corporation Setup W                           | fizard                                                        | X                               |  |  |  |  |  |
| Ready To Install<br>The installer is ready to install | the application.                                              | Xerox Device Agent              |  |  |  |  |  |
| Please click Install to install the                   | application.                                                  |                                 |  |  |  |  |  |
|                                                       |                                                               |                                 |  |  |  |  |  |
|                                                       |                                                               |                                 |  |  |  |  |  |
|                                                       |                                                               |                                 |  |  |  |  |  |
| View Readme                                           | < Back                                                        | Install > Cancel                |  |  |  |  |  |
|                                                       |                                                               |                                 |  |  |  |  |  |
| _                                                     |                                                               |                                 |  |  |  |  |  |
| Xerox Corporation Setup Wizard                        | A PARCO                                                       |                                 |  |  |  |  |  |
| The program features you selected are                 | e being installed.                                            |                                 |  |  |  |  |  |
| Please wait while the Instal                          | ler installs XDA Lite. This may take s                        | everal minutes.                 |  |  |  |  |  |
| 157                                                   | ,                                                             |                                 |  |  |  |  |  |
| Status:                                               |                                                               |                                 |  |  |  |  |  |
|                                                       |                                                               |                                 |  |  |  |  |  |
|                                                       |                                                               |                                 |  |  |  |  |  |
|                                                       |                                                               |                                 |  |  |  |  |  |
|                                                       |                                                               |                                 |  |  |  |  |  |
|                                                       |                                                               |                                 |  |  |  |  |  |
|                                                       |                                                               |                                 |  |  |  |  |  |
| Installer                                             |                                                               |                                 |  |  |  |  |  |
|                                                       | < Back                                                        | Cancel                          |  |  |  |  |  |
|                                                       |                                                               |                                 |  |  |  |  |  |
| 🛱 Xerox Corporation Setup Wizard                      | P P N T MARCO                                                 |                                 |  |  |  |  |  |
|                                                       | Install Completed                                             |                                 |  |  |  |  |  |
| vorov 🌒                                               |                                                               |                                 |  |  |  |  |  |
|                                                       | The Install program has success<br>Finish to exit the wizard. | fully installed XDA Lite. Click |  |  |  |  |  |
| Launch XDA Lite now                                   |                                                               |                                 |  |  |  |  |  |
| Xerox Device Agent                                    | Note: It may take a wi                                        | hile to launch                  |  |  |  |  |  |
|                                                       |                                                               |                                 |  |  |  |  |  |
|                                                       |                                                               |                                 |  |  |  |  |  |
| View Read Me                                          | < Bac                                                         | K Hinish Cancel                 |  |  |  |  |  |

La schermata successiva indica il percorso di installazione di XDA-Lite sul sistema. Fare clic su CHANGE (Cambia) se si desidera modificare il percorso.

Fare clic su NEXT (Avanti).

Fare clic su INSTALL (Installa) per installare XDA-Lite sul proprio computer.

L'installazione di XDA-Lite ha inizio.

Una volta completata l'installazione, viene visualizzata questa schermata.

Fare clic su NEXT (Avanti).

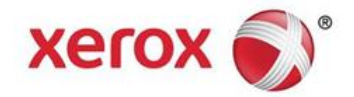

| Configuration Wizard                        | · · · · · · · · · · · · · · · · · · ·                                        |  |  |  |  |  |  |
|---------------------------------------------|------------------------------------------------------------------------------|--|--|--|--|--|--|
| Xerox 🚓                                     | Xerox Device Agent                                                           |  |  |  |  |  |  |
| Device                                      | Lite                                                                         |  |  |  |  |  |  |
| Agent                                       | Welcome                                                                      |  |  |  |  |  |  |
|                                             | In this wizard, you will accomplish the following tasks:                     |  |  |  |  |  |  |
| + Welcome                                   | Specify Alert Preferences                                                    |  |  |  |  |  |  |
| Register the Account<br>Search for Printers | Synchronize     Note                                                         |  |  |  |  |  |  |
| Alerts<br>Synchronize                       | This wizard can always be accessed from the "Configuration Wizard" button.   |  |  |  |  |  |  |
| Completed                                   |                                                                              |  |  |  |  |  |  |
|                                             |                                                                              |  |  |  |  |  |  |
|                                             |                                                                              |  |  |  |  |  |  |
| xerox 🕥                                     |                                                                              |  |  |  |  |  |  |
| Version 3.10.27                             | < Back Next > Cancel                                                         |  |  |  |  |  |  |
|                                             |                                                                              |  |  |  |  |  |  |
|                                             |                                                                              |  |  |  |  |  |  |
| Configuration Wizard                        | a a la la la la la la la la la la la la                                      |  |  |  |  |  |  |
| Xerox                                       | Enter information about your account or the administrator of the system.     |  |  |  |  |  |  |
| Agent                                       | Administrator / Account                                                      |  |  |  |  |  |  |
|                                             | Location<br>Street Address                                                   |  |  |  |  |  |  |
|                                             |                                                                              |  |  |  |  |  |  |
| Welcome                                     | Town / City                                                                  |  |  |  |  |  |  |
| Register the Account<br>Search for Printers | State / Province                                                             |  |  |  |  |  |  |
| Alerts<br>Synchronize                       | Country                                                                      |  |  |  |  |  |  |
| Completed                                   | Phone Number                                                                 |  |  |  |  |  |  |
|                                             | E-Mail<br>Website                                                            |  |  |  |  |  |  |
|                                             | Comment                                                                      |  |  |  |  |  |  |
| xerox 🌍                                     | •                                                                            |  |  |  |  |  |  |
| Version 3 10 27                             | <back next=""> Cancel</back>                                                 |  |  |  |  |  |  |
|                                             |                                                                              |  |  |  |  |  |  |
| Configuration Wizard                        |                                                                              |  |  |  |  |  |  |
|                                             | The URL of the communications server is displayed here. Do not change this   |  |  |  |  |  |  |
| Xerox<br>Device                             | value unless you have been sent a different URL to enter here.               |  |  |  |  |  |  |
| Agent                                       | Registration Server<br>Registration Server URL                               |  |  |  |  |  |  |
|                                             | https://office.services.xerox.com/xeroxServicesManager/                      |  |  |  |  |  |  |
|                                             |                                                                              |  |  |  |  |  |  |
| *Register the Account                       |                                                                              |  |  |  |  |  |  |
| Search for Printers<br>Alerts               |                                                                              |  |  |  |  |  |  |
| Completed                                   |                                                                              |  |  |  |  |  |  |
|                                             |                                                                              |  |  |  |  |  |  |
|                                             |                                                                              |  |  |  |  |  |  |
| xerox 🌒                                     |                                                                              |  |  |  |  |  |  |
| Version 3 10 27                             | < Back Next > Cancel                                                         |  |  |  |  |  |  |
| The second second                           | - Autom - Cancer -                                                           |  |  |  |  |  |  |
|                                             |                                                                              |  |  |  |  |  |  |
| Configuration Wizard                        | a a dright frame in the bally surry                                          |  |  |  |  |  |  |
| Xerox                                       | Please verify the network connection and proxy settings below.               |  |  |  |  |  |  |
| Agent                                       | Proxy Server                                                                 |  |  |  |  |  |  |
|                                             | Use Browser Settings (Internet Explorer)     Test     Security.              |  |  |  |  |  |  |
|                                             | Specified     Proxy Server Address or DNS Name     Port                      |  |  |  |  |  |  |
| Welcome                                     | HTTP proxy eur serox com 8000<br>HTTPS (Secure) proxy eur serox com 8000     |  |  |  |  |  |  |
| Register the Account<br>Search for Printers | Use the same proxy server for both HTTP and HTTPS                            |  |  |  |  |  |  |
| Alerts<br>Synchronize                       | Exceptions                                                                   |  |  |  |  |  |  |
| Completed                                   | Bypass the proxy server for addresses that start with the following entries. |  |  |  |  |  |  |
|                                             |                                                                              |  |  |  |  |  |  |
|                                             | Separate entries with (.) The Registration Server should be added here       |  |  |  |  |  |  |
| VOCOV E                                     |                                                                              |  |  |  |  |  |  |

Version 3 10 27

< Back Next > Cancel

Viene visualizzata una schermata che mostra un elenco di passi che XDA-Lite eseguirà per configurare l'applicazione.

Fare clic su NEXT (Avanti).

In questa schermata è necessario compilare i campi obbligatori.

Fare clic su NEXT (Avanti).

L'URL del server di comunicazione viene visualizzato qui.

Non modificare questo indirizzo.

Fare clic su NEXT (Avanti).

| Nel compilare i campi di questa schermata,    |
|-----------------------------------------------|
| si consiglia di consultare il proprio reparto |
| IT qualora non si sia sicuri di quale opzione |
| scegliere.                                    |

Fare clic su NEXT (Avanti).

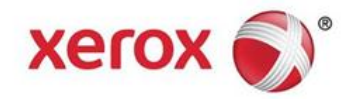

| Configuration Wizard                                                                                                    |                                                                                                    |
|----------------------------------------------------------------------------------------------------|----------------------------------------------------------------------------------------------------|
| Xerox at                                                                                                    | Please verify the network connection and proxy settings below.                                                                                                    |
| Device 🐨                                                                                                    |                                                                                                    |
| Agent Communica                                                                                                    | tions Test                                                                                                    |
| The applie<br>the applic                                                                                                    | ation must pass the Registration Server test in order to successfully register<br>ation. If the application does not pass the Update Server test, you can use                                                                                                    |
| the applic<br>restored                                                                                                    | ation, but you will not receive any software updates until communication is                                                                                                    |
| Welcome                                                                                                    |                                                                                                    |
| *Register                                                                                                    | R Connection                                                                                                    |
| Alerts Regist                                                                                                    | ration Server Ø                                                                                                    |
| Complete                                                                                                    | ventries.                                                                                                    |
| Update                                                                                                    | Server Ø                                                                                                    |
|                                                                                                    |                                                                                                    |
|                                                                                                    | CK differe                                                                                                    |
| xerox 🔊                                                                                                    |                                                                                                    |
| Version 3 10 27                                                                                                    | < Back Next > Cannal                                                                                                    |
|                                                                                                    |                                                                                                    |
|                                                                                                    |                                                                                                    |
| Configuration Wizard                                                                                                    | N N N Do An 2 N Transford Test Test Test Test Test Test Test Test                                                                                                    |
|                                                                                                    | Enter the account registration key that you have been sent. Contact the support                                                                                                    |
| Xerox                                                                                                    | personnel if you do not have this value as it is required for registration.                                                                                                    |
| Agent                                                                                                    | Registration Information                                                                                                    |
| -                                                                                                    | fdf24c63-6e71-42ae-a28f-15609b129989                                                                                                    |
|                                                                                                    | System Name<br>3W6V2D1 / 5C250A73A538 / Marta Martinez / 45 Testing                                                                                                    |
|                                                                                                    | through                                                                                                    |
| Welcome                                                                                                    | Advanced                                                                                                    |
| Search for Printers                                                                                                    |                                                                                                    |
| Alerts<br>Synchronize                                                                                                    |                                                                                                    |
| Completed                                                                                                    |                                                                                                    |
|                                                                                                    |                                                                                                    |
|                                                                                                    |                                                                                                    |
|                                                                                                    |                                                                                                    |
| xerox 🌒                                                                                                    |                                                                                                    |
| Version 0.40.07                                                                                                    | Carel Next > Carel                                                                                                    |
| version 3.10.27                                                                                                    | Concer                                                                                                    |
|                                                                                                    |                                                                                                    |
|                                                                                                    |                                                                                                    |
| Configuration Wizard                                                                                                    | ×                                                                                                    |
| Configuration Wizard                                                                                                    | Please wait while registration is in progress. This could take up to 3 minutes.                                                                                                    |
| Configuration Wizard                                                                                                    | Please wait while registration is in progress. This could take up to 3 minutes.                                                                                                    |
| Configuration Wizard                                                                                                    | Please wait while registration is in progress. This could take up to 3 minutes.  Progress  Progress  Progress                                                                                                    |
| Configuration Wizard                                                                                                    | Please wait while registration is in progress. This could take up to 3 minutes.  Progress  Register Account                                                                                                    |
| Configuration Wizard                                                                                                    | Prease wait while registration is in progress. This could take up to 3 minutes.  Progress  Register Account                                                                                                    |
| Configuration Witard                                                                                                    | Please wait while registration is in progress. This could take up to 3 minutes.  Progress Register Account                                                                                                    |
| Configuration Wizard                                                                                                    | Pease wait while registration is in progress. This could take up to 3 minutes.  Progress Register Account                                                                                                    |
| Configuration Wizard                                                                                                    | Please wait while registration is in progress. This could take up to 3 minutes.  Progress  Register Account                                                                                                    |
| Configuration Wizard<br>Xerox<br>Device<br>Agent<br>Welcome<br>*Register the Accoun<br>\$earch for Printers<br>Alerts<br>Synchronize<br>Completed                                                                                                    | Prease wait while registration is in progress. This could take up to 3 minutes.  Progress  Register Account                                                                                                    |
| Configuration Wizard                                                                                                    | Prease wait while registration is in progress. This could take up to 3 minutes.  Progress Register Account                                                                                                    |
| Configuration Wizard                                                                                                    | Prease wait while registration is in progress. This could take up to 3 minutes. Progress Register Account                                                                                                    |
| Configuration Wizard                                                                                                    | Prease wait while registration is in progress. This could take up to 3 minutes. Progress Register Account                                                                                                    |
| Configuration Wizard                                                                                                    | Pease wait while registration is in progress. This could take up to 3 minutes. Progress Register Account                                                                                                    |
| Configuration Wizard                                                                                                    | Prease wait while registration is in progress. This could take up to 3 minutes.  Progress Register Account                                                                                                    |
| Configuration Wizard                                                                                                    | Prease wait while registration is in progress. This could take up to 3 minutes.  Progress Register Account  Cencel  Cencel  Next Cencel                                                                                                    |
| Configuration Wizard                                                                                                    | Prease wait while registration is in progress. This could take up to 3 minutes  Progress Register Account  Center Count  Center Center |
| Configuration Wizard                                                                                                    | Prease wait while registration is in progress. This could take up to 3 minutes.  Progress  Register Account                                                                                                    |
| Configuration Wizard                                                                                                    | Prease wait while registration is in progress. This could take up to 3 minutes.  Progress Register Account  Cencel  Registration of your application has succeeded. Please proceed to the next site to                                                                                                    |
| Configuration Wizard                                                                                                    | Pease wait while registration is in progress. This could take up to 3 minutes.  Pogress Register Account   Council  Council  Cou |
| Configuration Wizard                                                                                                    | Pease wait while registration is in progress. This could take up to 3 minutes.  Pogress Register Account  Register Account  Register Account  Registration of your application has succeeded. Please proceed to the next step to  Registration of your application has succeeded. Please proceed to the next step to  Registration of your application has succeeded. Please proceed to the next step to  Registration of your application has succeeded. Please proceed to the next step to  Registration of your application has succeeded. Please proceed to the next step to  Registration of your application has succeeded. Please proceed to the next.  Registration of your application has succeeded. Please proceed to the next step to  Registration of your application has succeeded. Please proceed to the next.  Registration of your application has succeeded. Please proceed to the next.  Registration of your application has succeeded. Please proceed to the next.  Registration of your application has succeeded. Registration of your application has succeeded. Registration has succeeded. Registration has succeeded. Registration has succeeded. Registration has succeeded. Registration has have been have been have been have been have been have been have been have been have been have bee |
| Configuration Wizard  Xerox Agent  Welcome  Register the Accoun Search for Printers Arch Synchronize Completed  Xerox Version 3.10.27  Configuration Wizard  Xerox Bevice Agent                                                                                                    | Prease wait while registration is in progress. This could take up to 3 minutes.  Progress Register Account   Registration of your application has succeeded. Please proceed to the next skep to  Registration of your application has succeeded. Please proceed to the next skep to  Progress Register Account                                                                                                    |
| Configuration Wizard  Xerox Device Agent  Welcome  Register the Account Search for Printers Alerts Synchronize Completed  Xerox Completed  Version 3.10.27  Configuration Wizard  Xerox Device Agent                                                                                                    | Prease wait while registration is in progress. This could take up to 3 minutes.  Progress  Register Account  Registration of your application has succeeded. Please proceed to the next step to specify how printer should be discovered on the redixet.  Registration of your application has succeeded. Please proceed to the next step to specify how printer should be discovered on the redixet.  Registration information                                                                                                    |
| Configuration Wizard                                                                                                    | Prease wait while registration is in progress. This could take up to 3 mmules.  Progress  Registration of your application has succeeded. Please proceed to the next site to  Registration of your application has succeeded. Please proceed to the next site to  Registration of your application has succeeded. Please proceed to the next site to  Registration of your application has succeeded. Please proceed to the next site to  Registration of your application has succeeded. Please proceed to the next site to  Registration of your application has succeeded. Please proceed to the next site to  Registration for your application has succeeded. Please proceed to the next site to  Registration for your application has succeeded. Please proceed to the next site to  Registration for your application for a group of the next site to  Registration for the metaling of the next site to  Registration for the metaling of the next |
| Configuration Wizard  Xerox Sevice Completed  Welcome  Register the Account Search for Printers Alorts Synchronize Completed  Xerox S  Version 3.10.27  Configuration Wizard  Xerox Agent  Welcome  Register the Account                                                                                                    | Progress Registration in your application has succeeded Please proceed to the next step to Registration Information Progress Registration Information Registration Information Registration Informa |
| Configuration Wizard  Xerox Bevice Agent  Welcome  Register the Accoun Sarch for Printers Artis Synchronize Completed  Xerox Version 3 10 27  Configuration Wizard  Welcome Register the Accoun Sarch for Printers Alerts                                                                                                    | Progress Registration of your application has succeeded. Please proceed to the neet step to Registration of your application has succeeded. Please proceed to the neet step to Registration information Operation Center GPDODC Default                                                                                                    |
| Configuration Wizard  Xerox Sevice Agent  Welcome  Register the Account Sarch for Printers Agent  Version 3.10.27  Configuration Wizard  Xerox Sevice Agent  Welcome  Register the Account Search for Printers Alerts Synchronize                                                                                                    | Progress Registration of your application has succeeded. Please proceed to the next skep to Registration of your application has succeeded. Please proceed to the next skep to Registration information Registration information Registration Center GPDGOC Account                                                                                                    |
| Configuration Wizard Verome  Configuration Wizard  Welcome  Completed  Configuration Wizard  Version 3.10.27  Configuration Wizard  Version 3.10.27  Version 2.10.27  Configuration Wizard  Version 2.10.27  Configuration Wizard  Configuration Vizard  Configuration V | Prease wait while registration is in progress. This could take up to 3 minutes.  Progress  Registration of your application has succeeded. Prease proceed to the next skep to  Registration information  Operation Center  CPDODC  Account  CPDODC  CPDODC  CPDD  CPD  CP                                                                                                    |
| Configuration Wizard  Xerox Pevice Agent  Welcome  Register the Account Search for Printers Alarts Completed  Xerox Completed  Version 3.10.27  Version 3.10.27  Version 3.10.27  Welcome  Register the Account Search for Printers Alarts Synchronize Completed                                                                                                    | Prease wait while registration is in progress. This could take up to 3 minutes. Progress Register Account • Register Account • Register Account • Registration of your application has succeeded. Please proceed to the next step to specify how printers should be discovered on the network. • Registration information • Registration information • Registration information • OPDGOC • Account • Descue                                                                                                    |
| Configuration Wizard  Xerox Sevice Completed  Welcome  Register the Account Search for Printers Alorts Synchronize Completed  Version 3.10.27  Version 3.10.27  Welcome  Register the Account Search for Printers Alorts Synchronize Completed                                                                                                    | Progress Registration drycur application has succeeded Phase proceed to the next step to Specify hos printers should be discovered on the network.  Progress Registration Center GPDGOC - Default  PDGOC - Default  PDGOC - Default PDGOC - Default PDGOC |
| Configuration Wizard  Xerox Sevice Agent  Welcome  Register the Account Search for Printers Alerts Synchronize Completed  Version 3.10.27  Version 3.10.27  Welcome Register the Account Search for Printers Alerts Synchronize Completed                                                                                                    | Prese wait while registration is in progress. This could take up to 3 minutes. Progress Register Account Cencel Registration of your application has succeeded. Presse proceed to the next skep to Second on the network. Progress Registration of your application has succeeded. Presse proceed to the next skep to Second on the network. Progress Registration information Operation Center OPDODC Default                                                                                                    |
| Configuration Wizard Verome  Comparison  Welcome  Completed  Completed  Configuration Wizard  Configuration Wizard  Configuration Wi | Prease wait while registration is in progress. This could take up to 3 minutes. Progress Registration of your application has succeeded. Please proceed to the next skep to 2 Registration of your application has succeeded. Please proceed to the next skep to 2 Registration of your application has succeeded. Please proceed to the next skep to 2 Registration of your application has succeeded. Please proceed to the next skep to 2 Registration information Operation Center GPDODC Account                                                                                                    |
| Configuration Wizard<br>Xerox<br>Agent<br>Welcome<br>*Register the Account<br>Search for Printers<br>Alerts<br>Xerox ©<br>Version 3.10.27<br>Configuration Wizard<br>Configuration Wizard<br>Version 3.10.27<br>Version 3.10.27<br>Welcome<br>*Register the Account<br>Search for Printers<br>Agent<br>Welcome<br>*Register the Account<br>Search for Printers<br>Synchronize<br>Completed<br>Xerox ©                                                                                                    |                                                                                                    |

XDA-lite verifica la connessione con i server Xerox. Al termine di questa operazione, fare clic su OK.

Vengono visualizzate le informazioni sulla registrazione

Non modificarle.

Fare clic su NEXT (Avanti).

Il proprio account viene registrato sul server di Xerox.

L'account è ora stato registrato correttamente. Fare clic su NEXT (Avanti).

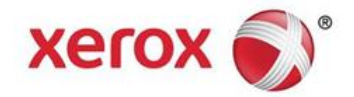

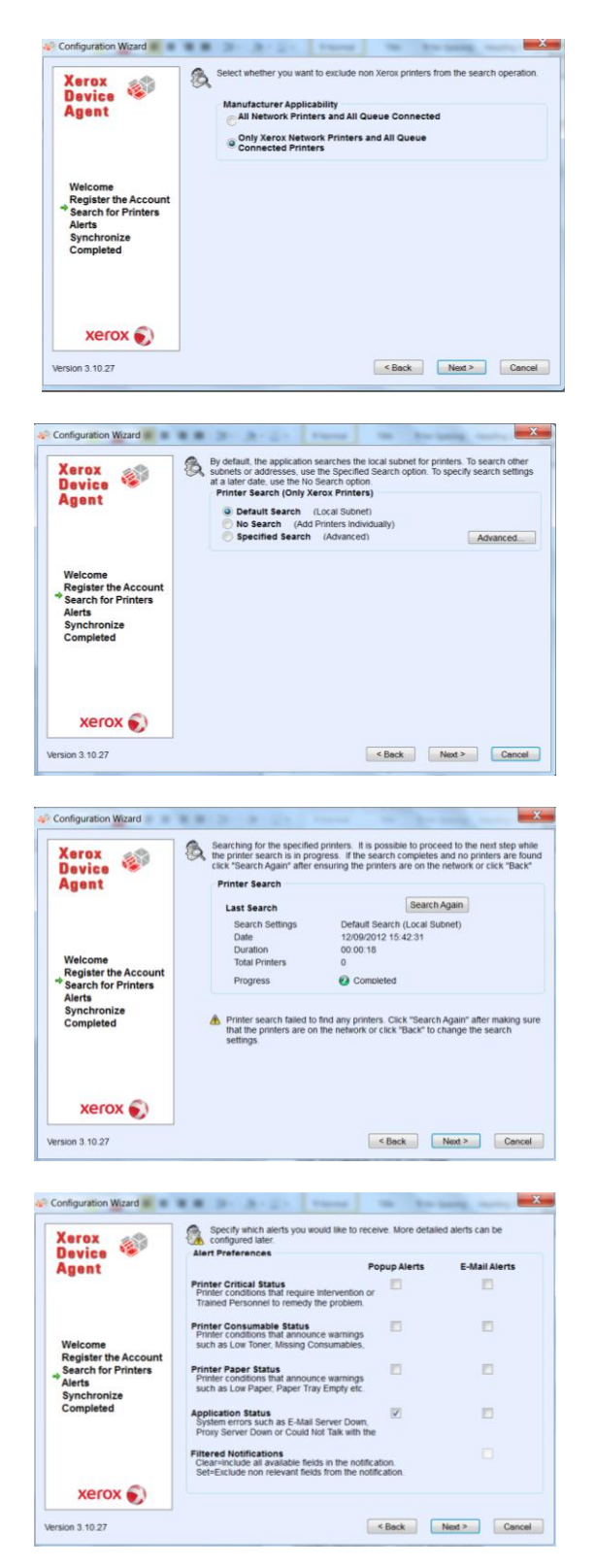

In questa schermata, è possibile scegliere se si desidera rilevare solo le stampanti Xerox o tutte le stampanti presenti sulla rete.

Fare clic su NEXT (Avanti).

Scegliere se si desidera eseguire la ricerca nella propria subnet locale (opzione predefinita), oppure aggiungere le stampanti manualmente, nel qual caso si consiglia di contattare il proprio reparto IT.

Fare clic su NEXT (Avanti).

Questa schermata indica il numero di stampanti rilevate da XDA-Lite nella rete. È sempre possibile aggiungere stampanti successivamente. I dispositivi Xerox verranno rilevati automaticamente dal software.

Fare clic su NEXT (Avanti).

In questa schermata è possibile selezionare il tipo di notifiche che si desidera ricevere. Se si sceglie di ricevere gli avvisi via email, è necessario immettere le impostazioni di email richieste.

Una volta eseguite le selezioni, fare clic su NEXT (Avanti).

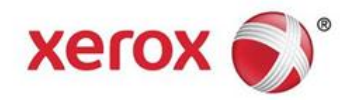

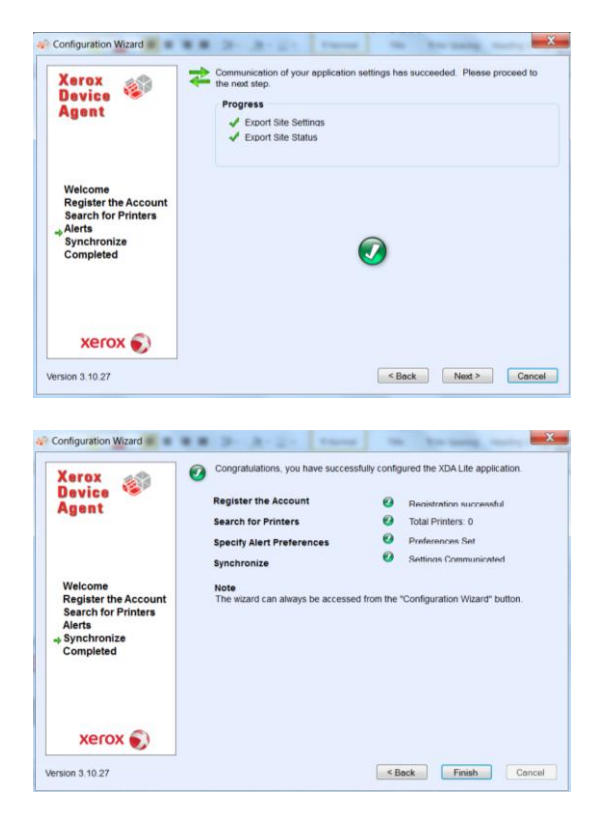

Fare clic su NEXT (Avanti) per completare la configurazione dell'applicazione.

La configurazione di XDA-Lite è ora completata. Fare clic su FINISH (Fine); il software XDA-Lite sarà operativo immediatamente.

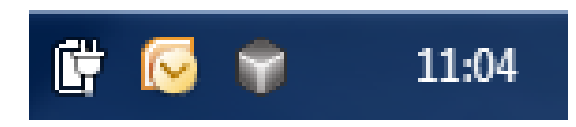

L'icona del cubo grigio nella barra delle attività indica che XDA-Lite è in esecuzione e verrà avviato automaticamente ogni volta che il computer verrà acceso.

| 👔 Xerox Devic      | e Agent<br>Lite |                   |                           |                  | 🐇 Cont    | iguratio        | n Wizard 🛛 🧐 A        | bout   |
|--------------------|-----------------|-------------------|---------------------------|------------------|-----------|-----------------|-----------------------|--------|
| Printers           | Find            | in P              | rinter Model              | 10.              | H 4 8     | age 1           | of 1 > H 0 P          | rinter |
| Dashboard List     | Xe              | rox ColorQube 9   | 201                       | Xerox WorkCentr  | e 7435    |                 | Xerox WorkCentre      | 6505N  |
| 7 Filter           |                 |                   |                           |                  |           |                 |                       |        |
| lanufacturer       | Black 🚥         |                   | 0% Black                  |                  | Not Empty | Diack           |                       | 100%   |
|                    | Cyan Magenta C  |                   | 15% Cyan<br>10% Magenta   |                  | 95%       | Cyan<br>Magenta |                       | 100%   |
| Actions            | Yelow C         | www.WorkCentre    | 10% Yellow                | Xerox WorkCentro | 97%       | Yellow          | Xerox WorkCentre      | 100%   |
| Refresh All        |                 |                   |                           |                  |           |                 |                       |        |
| Add Printer Wizard |                 |                   |                           |                  |           |                 |                       |        |
| Export to File     |                 |                   |                           |                  |           |                 |                       |        |
| a educit to the    | Diack           |                   | Disck                     |                  | 7246      | Disci           |                       | 1016   |
|                    | Cyan C          | i                 | 2%                        |                  |           | Cyan            |                       | 55%    |
| Delete Printer(s)  | Yelow GL        |                   | 13%                       |                  |           | Yellow          |                       | 62%    |
|                    | Xe              | rox WorkCentre    | 7246                      | Xerox WorkCentro | e 7232    |                 | Xerox WorkCentre      | 7665   |
|                    | ind             | rvention Required |                           | Low Paper        |           |                 | Intervention Required | 0      |
| Printers           |                 |                   |                           |                  |           |                 |                       |        |
| Synchronize        | Cyan C          |                   | 12% Cyan                  | -                | 16%       | Cyan            |                       | 70%    |
| Settings           | Yelow C         |                   | 15% Magenta<br>15% Yellow |                  | 45%       | Yelow           |                       | 70%    |

Fare clic con il tasto destro del mouse sull'icona XDA-Lite e selezionare Open (Apri) per visualizzare l'interfaccia utente di XDA-Lite con l'indicazione dei dispositivi collegati ed i dati più recenti.

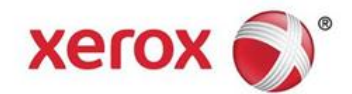

L'installazione del software XDA-Lite è ora completata. Ci auguriamo che il prodotto risulti soddisfacente. Per qualunque problema di connettività e installazione, contattare telefonicamente il servizio di assistenza clienti Xerox e dopo il messaggio di benvenuto interrompere l'elenco di opzioni e immettere \*4\* (asterisco, quattro, asterisco).

Istruzioni dettagliate sulle modalità di utilizzo della sua nuova applicazione XDA-Lite sono disponibili nella guida per l'utente all'indirizzo www.xerox.com/remoteservices.